# Kurzanleitung TD Speech Case Mini

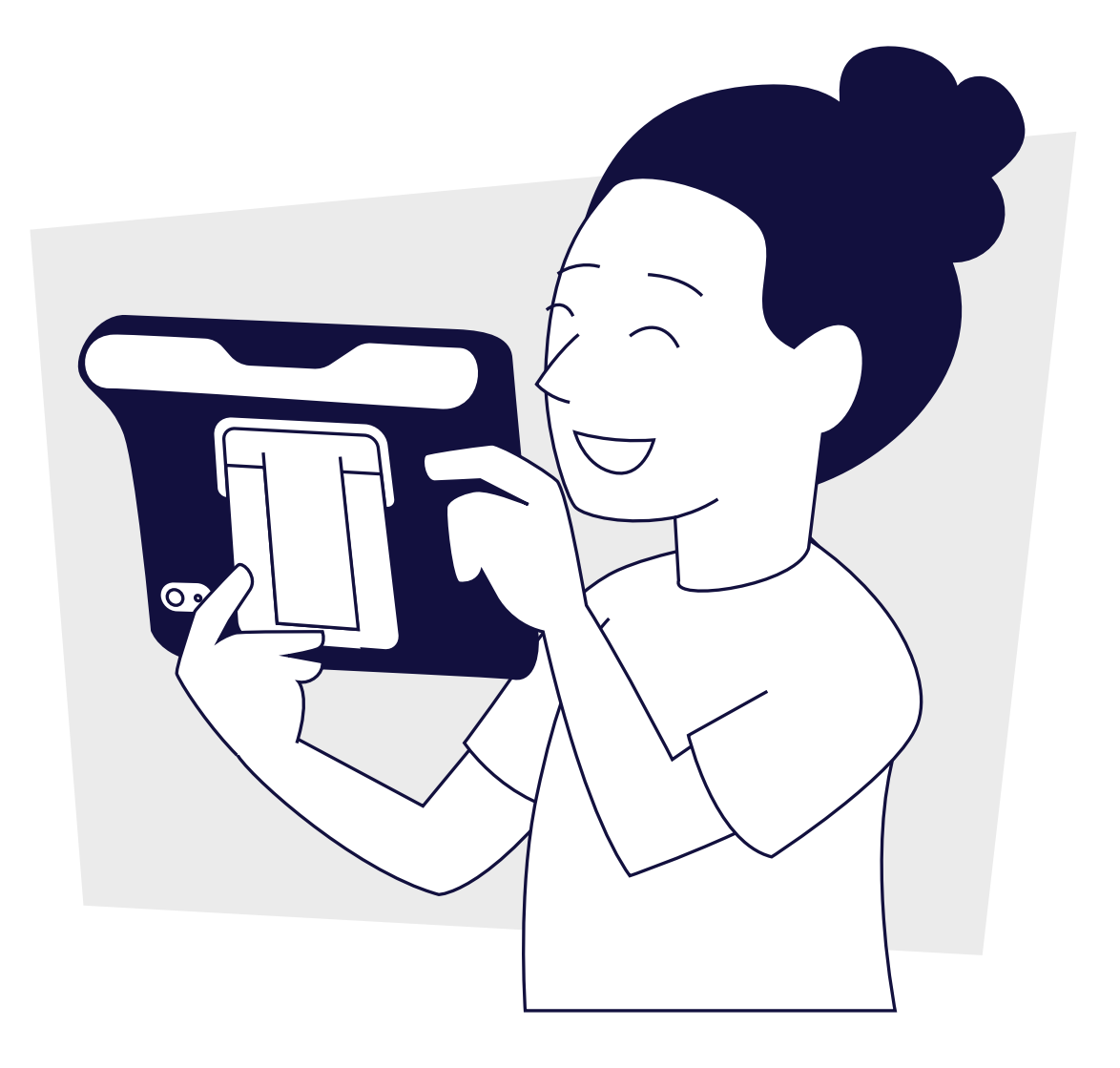

**tobii** dynavox

#### Was ist im Lieferumfang enthalten?

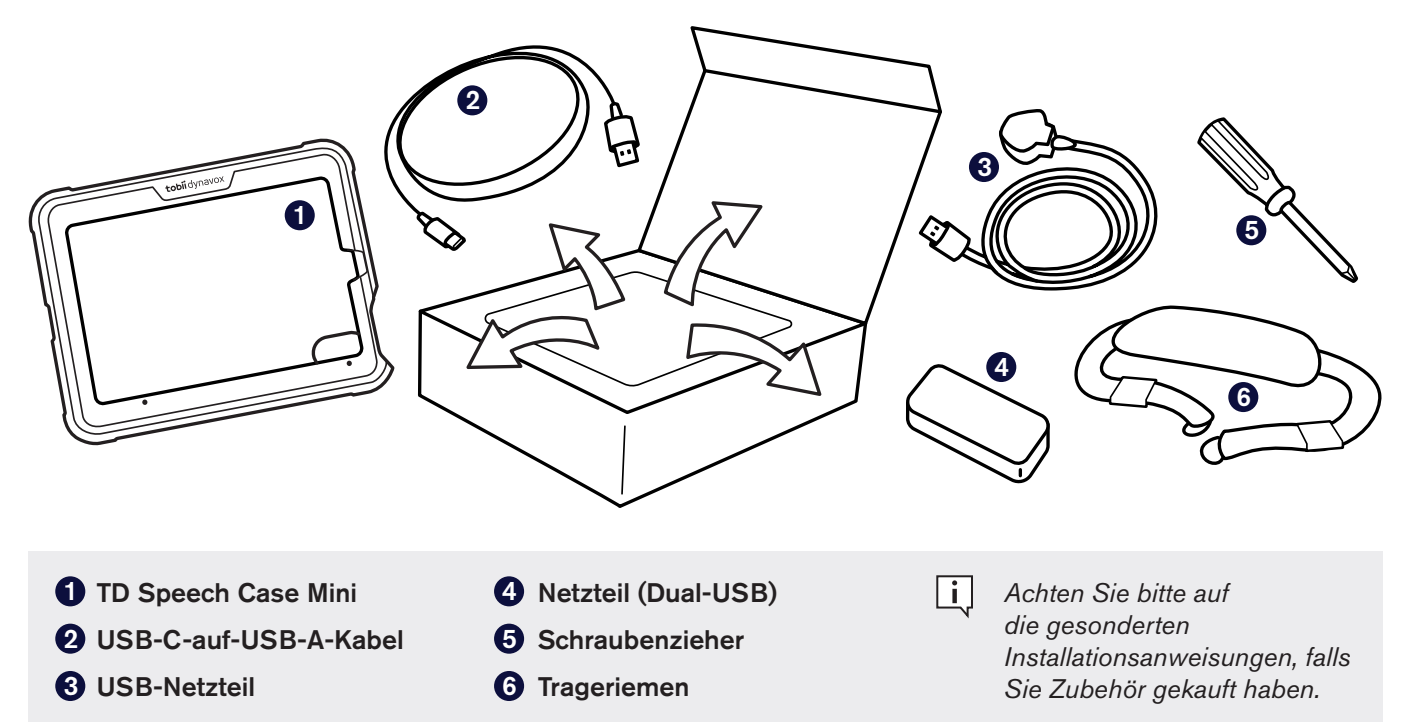

#### Das Gerät kennenlernen

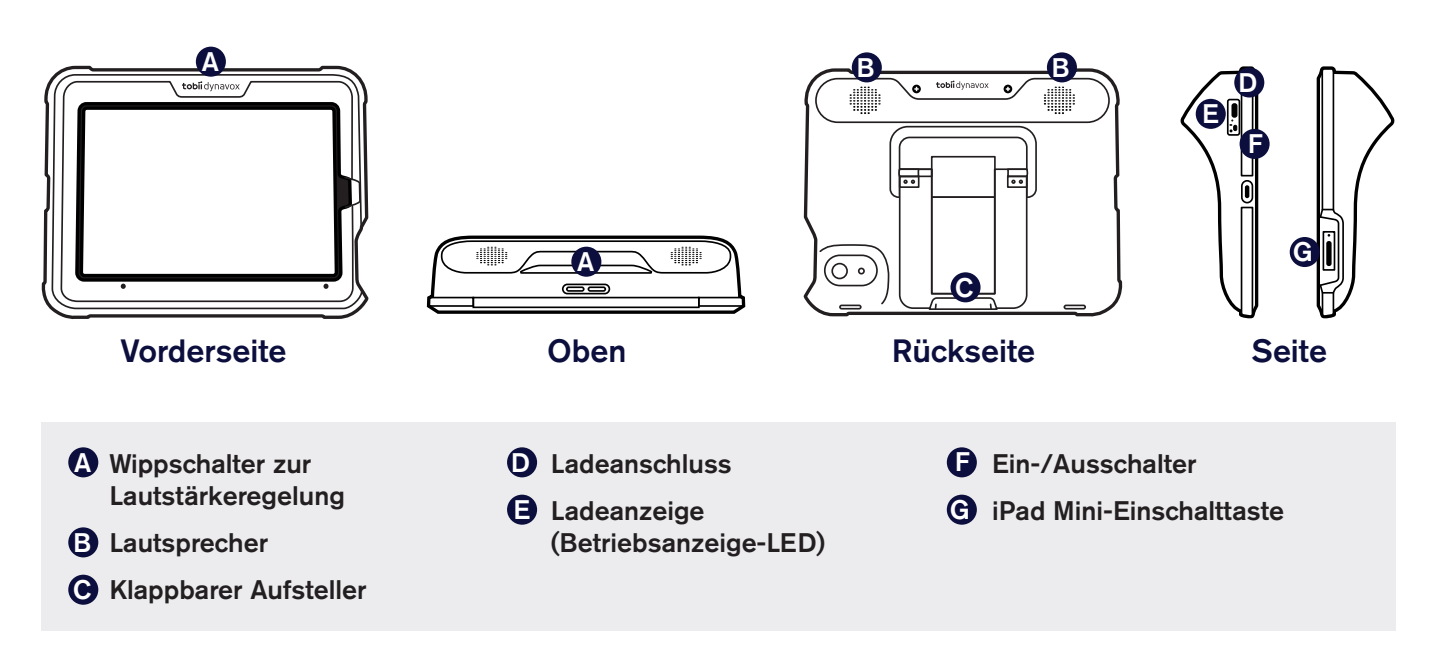

# 1. Schritt: Montage

- Trennen Sie die Frontblende und das Gehäuse des Speech Case Mini durch Auseinanderziehen der beiden Teile.
- 2 Drücken Sie das iPad Mini in die Frontblende und richten Sie die Kamera des iPad Mini an der Aussparung in der Blende aus.

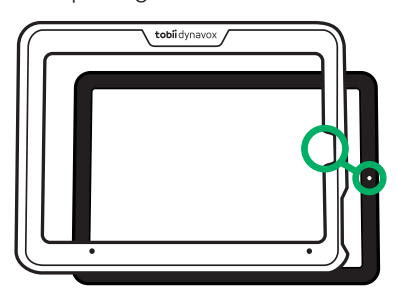

3 Drücken Sie das mit der Blende zusammengefügte iPad Mini in das Gehäuse des Speech Case Mini.

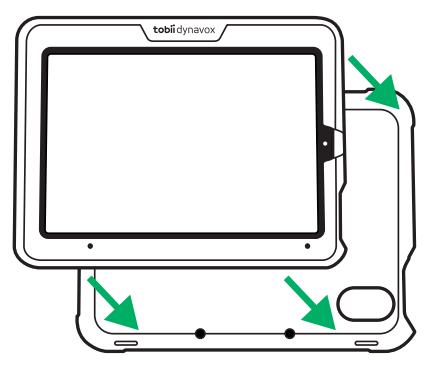

4 Drücken Sie zum Einrasten auf die Kanten.

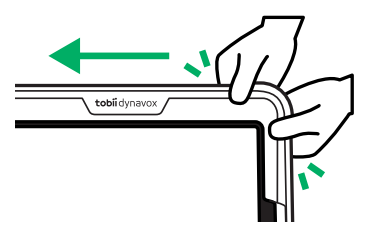

- 5 Drehen Sie die zusammengesetzten Teile um.
- 6 Ziehen Sie die beiden oberen Schrauben fest.

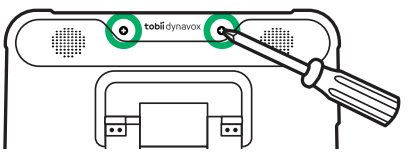

Heben Sie den klappbaren Aufsteller an und ziehen Sie die beiden Schrauben unten fest.

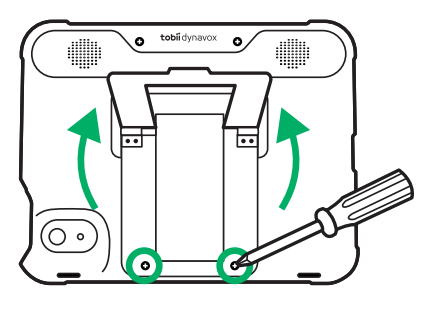

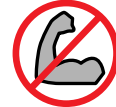

Ziehen Sie die Schrauben nicht zu fest an

### 2. Schritt: Bluetooth-Kopplung

- Schließen Sie das Netzkabel an das Speech Case Mini an und stecken Sie es dann in eine Steckdose.
- **2** Schalten Sie den Netzschalter des Speech Case Mini auf die Position ON.
- **3** Gehen Sie auf dem iPad auf **Einstellungen > Bluetooth**.
- 4 Achten Sie darauf, dass Bluetooth eingeschaltet ist.
- 5 Wählen Sie SCmini.
- Wenn Sie mehrere Speech Cases im selben Raum verwenden, erkennen Sie diese an den letzten fünf Stellen der Bluetooth-ID. Sie entsprechen der fünfstelligen Seriennummer unter dem klappbaren Aufsteller des Speech Case.

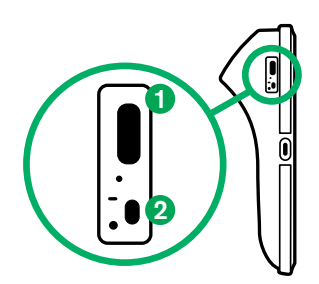

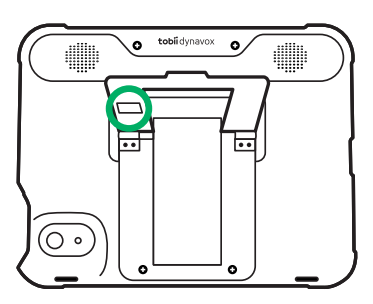

# 3. Schritt: Kommunikations-Apps installieren

Versichern Sie sich, dass Ihr iPad Mini mit dem Internet verbunden ist. Öffnen Sie dann den App Store 🙏 und installieren Sie Ihre UK-Apps. Viele Benutzer verwenden nur eine UK-App. Benutzer, die Unterstützung durch Symbole benötigen, sollten TD Snap verwenden. Benutzer, die keine Unterstützung durch Symbole benötigen, sollten beide Apps herunterladen, um zu entscheiden, welche sich für sie am besten eignet.

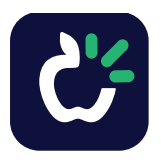

#### TD Snap

Kommunikations-App für Benutzer, die Unterstützung durch Symbole benötigen. Kostenlose Testversion, alle Funktionen durch In-App-Kauf oder durch den Kauf der kostenpflichtigen Vollversion.

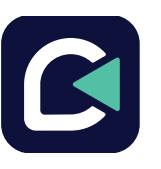

#### TD Talk

Kommunikations-App für Benutzer, die keine Unterstützung durch Symbole benötigen. Kostenlos.

## 4. Schritt: Lernen, üben und Probleme beheben

Ihr Speech Case Mini ist nun betriebsbereit! Erkunden Sie Ihr Gerät und die Apps. Verwenden Sie die Lernkarten für TD Snap und TD Talk, wenn Sie für weiteres Lernen bereit sind. Die Lernkarten erläutern die wichtigsten Funktionen Ihrer Kommunikationssoftware und helfen Ihnen, Ihre kommunikativen Fähigkeiten mit UK zu verbessern sowie Probleme zu beheben.

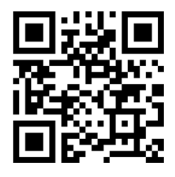

Lernkarten für TD Snap

grco.de/TDSnapCards

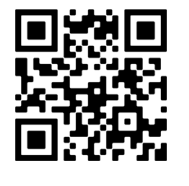

Lernkarten für TD Talk

grco.de/tlktrng

### Zusätzliche Ressourcen

Scannen Sie die QR-Codes oder benutzen Sie die Links.

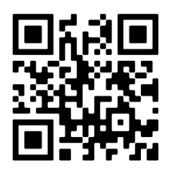

TD Speech Case Mini Benutzerhandbuch arco.de/bd6Z5V

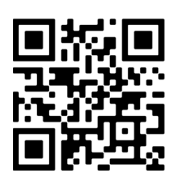

TD Speech Case Mini Support Seite grco.de/bd7epe

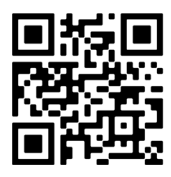

**TD-Facebook-Community** grco.de/fbdede

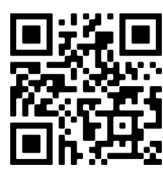

Tobii Dynavox Materialkiste grco.de/mtrlkst

| ∎¦; | 53 |         |   |
|-----|----|---------|---|
| 12  | ġ  | u<br>30 |   |
|     | 53 |         | 1 |

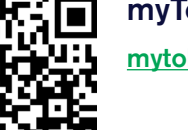

myTobiiDynavox mvtobiidvnavox.com

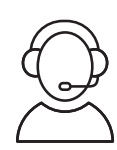

Technischen Support erhalten Sie von Ihrem Tobii Dynavox-Händler vor Ort.